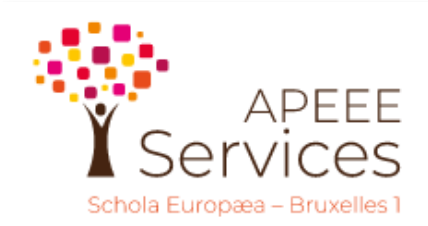

Communication

## **APEEE Services**

## SITE D'INSCRIPTION : GUIDE PRATIQUE POUR METTRE A JOUR VOS DONNEES PERSONNELLES

Il est essentiel de mettre à jour vos données personnelles (FICHE ADULTE) de votre compte famille, tout au long de l'année : votre adresse mail afin que nous puissions vous contacter, et vous envoyer des mails, votre numéro de GSM, pour pouvoir utiliser l'application Together du transport, les informations de paiement, etc...à défaut, il risque d'avoir des impacts sur les services attendus.

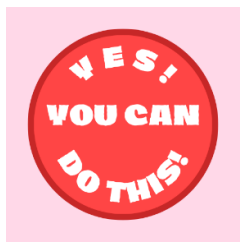

Comment ça marche ? Le compte famille reprend toutes les commandes mais chaque adulte a sa propre porte d'entrée pour accéder à sa fiche personnelle. Chaque adulte doit se connecter avec son **propre login et mot de passe** en se connectant sur le site d'inscription :

## SITE D'INSCRIPTION: https://inscriptions.apeee-bxl1-services.be

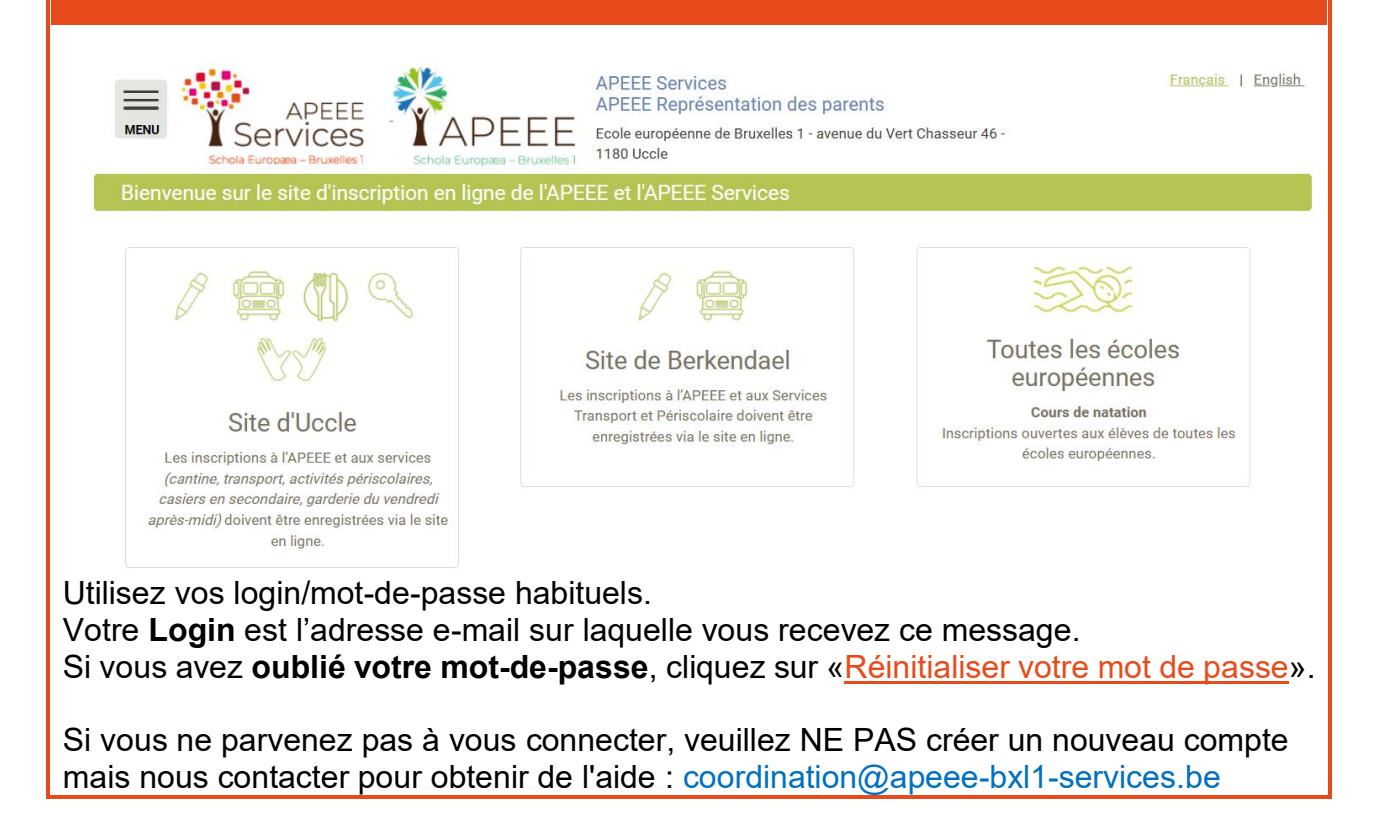

| Vous arrivez sur votre <u>fiche adulte</u> :                                                                                                    |  |  |  |
|----------------------------------------------------------------------------------------------------|--|--|--|
| Fiche adulte                                                                                                    |  |  |  |
| FICHE ADULTE<br>Adresse de courriel • *                                                                                                    |  |  |  |
| L'adresse email sera utilisée pour toute la communication venant de l'APEEE et l'APEEE Services, nous vous conseillons d'indiquer votre adresse privée.<br>Nom de famille • * |  |  |  |
| Prénom  *                                                                                                    |  |  |  |
| AUDREY                                                                                                    |  |  |  |
| Rôle auprès du/des enfant(s) 🛑 *                                                                                                    |  |  |  |
| Mère                                                                                                    |  |  |  |
| Le parent est actif ?*<br>Oui                                                                                                    |  |  |  |
| O Non                                                                                                    |  |  |  |

**Bouton rouge** : La fiche adulte requiert votre validation annuelle (lors de votre 1<sup>ère</sup> connexion après les reconductions). Vous devez valider chaque champ et cliquer sur chaque bouton rouge pour qu'il passe au vert avant d'enregistrer votre fiche pour valider vos données personnelles.

Bouton vert : votre fiche adulte est validée.

| Fiche adulte                                                   |                                                                                                    |
|----------------------------------------------------------------|----------------------------------------------------------------------------------------------------|
|                                                                |                                                                                                    |
| FICHE ADULTE<br>Adresse de courriel • *                        |                                                                                                    |
|                                                                |                                                                                                    |
| L'adresse email sera utilisée pour toute la Nom de famille • * | communication venant de l'APEEE et l'APEEE Services, nous vous conseillons d'indiquer votre adresse privée. |
| WOUTERS                                                        |                                                                                                    |
| Prénom • *                                                     |                                                                                                    |
| AUDREY                                                         |                                                                                                    |
| Rôle auprès du/des enfant(s) 🔵 ★                               |                                                                                                    |
| Mère                                                           |                                                                                                    |
| Le parent est actif ?*                                         |                                                                                                    |
| Oui                                                            |                                                                                                    |
| O Non                                                          |                                                                                                    |
|                                                                |                                                                                                    |

| TELEPHONES                                                                                   |  |  |  |
|----------------------------------------------------------------------------------------------|--|--|--|
|                                                                                              |  |  |  |
| GSM 🔍 *                                                                                      |  |  |  |
| +32494111111                                                                                 |  |  |  |
| Numéro de téléphone au format international (+32 xxx xx xx) à utiliser en cas de problème    |  |  |  |
| Bureau                                                                                       |  |  |  |
| +3349455555                                                                                  |  |  |  |
| Numéro de téléphone au format international (+32 xxx xx xx xx) à utiliser en cas de problème |  |  |  |
| Domicile 🔍 *                                                                                 |  |  |  |
| +3249111111                                                                                  |  |  |  |
| Numéro de téléphone au format international (+32 xxx xx xx) à utiliser en cas de problème    |  |  |  |
|                                                                                              |  |  |  |
|                                                                                              |  |  |  |
| AUTORISATION                                                                                 |  |  |  |
|                                                                                              |  |  |  |
| Acceptez-vous que les autres utilisateurs du compte famille voient vos informations ? 🔵 *    |  |  |  |
| <ul> <li>Non</li> </ul>                                                                      |  |  |  |
| O Qui                                                                                        |  |  |  |
|                                                                                              |  |  |  |
|                                                                                              |  |  |  |
| INFORMATION POUR LE PAIEMENT                                                                 |  |  |  |
|                                                                                              |  |  |  |
| Employé par 🔍 *                                                                              |  |  |  |
| Représentation Permanente du Danemark auprès de l'U.E.                                       |  |  |  |
|                                                                                              |  |  |  |
|                                                                                              |  |  |  |
| d Enronietror M Annulor                                                                      |  |  |  |
|                                                                                              |  |  |  |
| l'oubliez pas de cliquer sur le bouton « enregistrer ».                                      |  |  |  |
|                                                                                              |  |  |  |